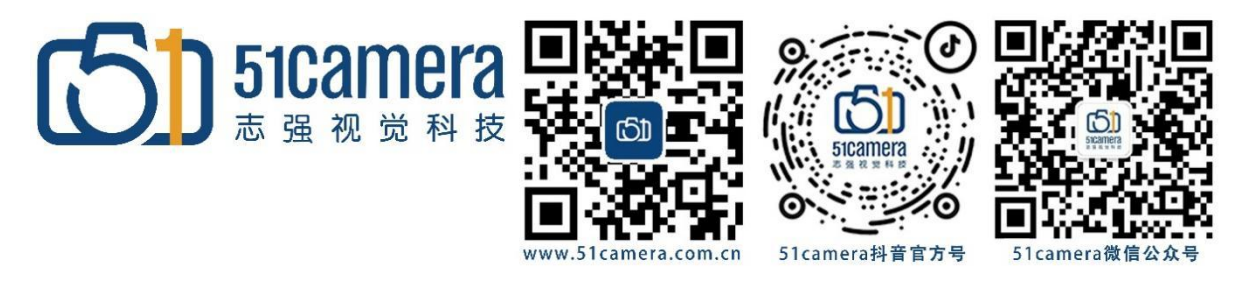

### **MV-CS020-10UM**

## 如何用海康光源控制器触发海康相机

### 目录

| 第一步: | 接线设置      | 1 |
|------|-----------|---|
| 第二步: | 相机的参数设置   | 2 |
| 笛三步, | 保存相机的参数设置 |   |
| ×    |           |   |

#### 第一步: 接线设置

本次测试采用的光源控制器型型号是 MV-LE200-48W24-2D,相机型号是 MV-CS020-10UM,型号 仅供参考,具体型号具体分析(注:有些光源控制器没有输出端口)

#### 接线设置如下

| 管脚定义 | 管脚 | 信号       | I/O 信号源   | 说明       |
|------|----|----------|-----------|----------|
|      | 1  | DC_PWR   |           | 相机电源     |
|      | 2  | OPTO_IN  | Line 0+   | 光耦隔离输入   |
|      | 3  | GPIO     | Line 2+   | 可配置输入或输出 |
| 3 4  | 4  | OPTO_OUT | Line 1+   | 光耦隔离输出   |
|      | 5  | OPTO_GND | Line 0/1- | 光耦隔离信号地  |
|      | 6  | GND      | Line 2-   | 相机电源地    |

相机管脚

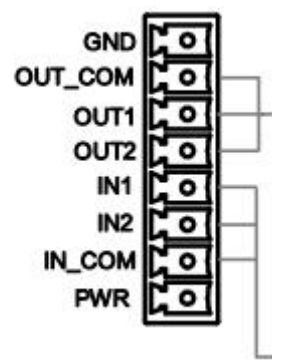

相机 1 号管脚接入光源控制器 PWR 相机 2 号管脚接入光源控制器 OUT 相机 5、6 管脚接入光源控制器 GND

# 第二步:相机的参数设置

| <ul> <li>Acquisition Control</li> </ul> |                   |   |
|-----------------------------------------|-------------------|---|
| Acquisition Mode                        | Continuous        |   |
| Acquisition Stop                        | Execute           |   |
| Acquisition Burst Frame Count           | 1 \$              |   |
| Acquisition Frame Rate(Fps)             | 10.0000           |   |
| Acquisition Frame Rate Control Enable   |                   |   |
| Resulting Frame Rate(Fps)               | 10.0000           |   |
| Trigger Selector                        | Frame Burst Start |   |
| Trigger Mode                            | On On             |   |
| Trigger Source                          | Line 0            | 2 |
| Trigger Activation                      | Rising Edge       | P |
| Trigger Delay(us)                       | 0.0000            |   |
| Trigger Cache Enable                    |                   |   |
| Exposure Mode                           | Timed             |   |
| Exposure Time Mode                      | Standard          |   |
| Exposure Time(us)                       | 100.0000          |   |
| Exposure Auto                           | off Age           |   |
| Auto Exposure Time Lower Limit(us)      | 15                |   |
| Auto Exposure Time Upper Limit(us)      | 42(39)            |   |

### 参数设置在相机属性的"Acquisition Control"中,如下图所示

需要设置的参数有:

Trigger Mode 更改为 on

Trigger Source 选择 line 0

Exposure Time(us) 小于 800(us)

#### 第三步:保存相机的参数设置

点击 User Set Control,将 User Set Selector 设置为 User Set A (A=1, 2, 3),共能保存三组参数

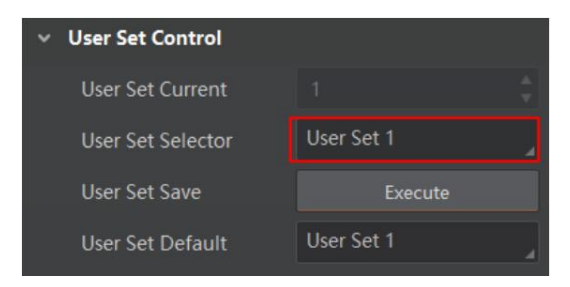

点击 User Set Save 后面的 Execute 按键,保存当前参数设置

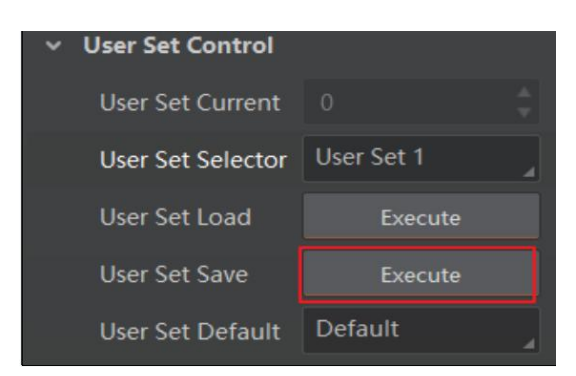

联系我们:

北京志强视觉科技发展有限公司 电话: +86 (010) 80482120 传真: +86 (010) 80483130 邮箱: 51camera@51camera.com.cn 网址: www.51camera.com.cn